## Accessing the Class Store: On Campus

| Tablets                                                                                                    | Macs                           |
|----------------------------------------------------------------------------------------------------|--------------------------------|
| Click: Start > Run                                                                                                    | Click: Go >Connect to server   |
| Type: \\store\classes                                                                                                    | Туре:                          |
| Click: OK                                                                                                    | smb://store.winona.edu/classes |
|                                                                                                    |                                |
| <ul> <li>You should see course numbers, one of which is ours.</li> <li>When you click to open the course number, you should see the following folders:</li> </ul> |                                |

- Your user name
- ReadOnly
- Shared

## Accessing the Class Store: Off Campus

| Tablets                        | Macs                   |
|--------------------------------|------------------------|
| Start > All Programs >         | Mac HD> Applications > |
| Cisco Systems VPN > VPN Client | VPN                    |

## Click Connect

Enter your WSU network username and passwork when asked.

- Click OK
  - You are now connected to the WSU network as you would be if you were on campus.